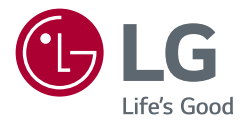

# РУКОВОДСТВО ПОЛЬЗОВАТЕЛЯ IPS LED-МОНИТОР (LED-МОНИТОР \*)

\* LED-мониторы LG — это ЖК-мониторы со светодиодной подсветкой.. Перед началом эксплуатации устройства внимательно ознакомьтесь с данным руководством и сохраните его для будущего использования.

34UC99

www.lg.com

### СОДЕРЖАНИЕ

#### ЛИЦЕНЗИЯ ...... 3 СБОРКА И ПОДГОТОВКА К

- Комплект поставки ......4
- Поддерживаемые драйверы и программное обеспечение ......5
- Описание продукта и функций кнопок 6 Использование кнопки-джойстика
- Входные разъемы
- Перемещение и поднятие монитора ..8
- Установка монитора ......10
- Сборка подставки

Размешение на столе

- Регулировка высоты подставки
- Регулировка угла наклона монитора
- Закрепление кабелей
- Использование замка Kensington
- Снятие ножки подставки
- Установка кронштейна для крепления на стене
- Крепление на стене

| ЭКСПЛУАТАЦИЯ<br>МОНИТОРА2                                       | 0  |
|-----------------------------------------------------------------|----|
| - Подключение к ПК2                                             | 20 |
| Подключение HDMI                                                |    |
| Подключение DisplayPort                                         |    |
| Соединение USB-C                                                |    |
| - Подключение к А/V-устройствам2                                | 3  |
| Подключение HDMI                                                |    |
| - Подключение периферийных                                      |    |
| устройств2                                                      | 3  |
| Подключение кабеля USB                                          |    |
| Подключение наушников                                           |    |
| <ul> <li>Сервисный порт только для<br/>обслуживания2</li> </ul> | 25 |
|                                                                 |    |

#### ПОЛЬЗОВАТЕЛЬСКИЕ НАСТРОЙКИ 26

- Функции главного меню
- Настройки меню
- Быстрые настройки
- Вход
- Картинка
- Звук
- Основные

#### **УСТРАНЕНИЕ** НЕИСПРАВНОСТЕЙ ...... 46

#### ТЕХНИЧЕСКИЕ ХАРАКТЕРИСТИКИ...... 49

- Поддерживаемый заводской режим.51
- Синхронизация HDMI (видео) ......52 - Питание......52

### ЛИЦЕНЗИЯ

Предоставляемые лицензии различаются в зависимости от модели. Посетите www.lg.com для получения дополнительной информации по лицензиям.

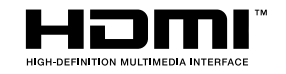

Права на товарные знаки и зарегистрированные товарные знаки HDMI и HDMI High-Definition Multimedia Interface, а также логотип HDMI Logo в США и других странах принадлежат компании HDMI Licensing, LLC.

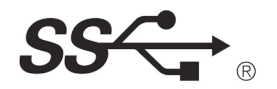

The SuperSpeed USB Trident logo is a registered trademark of USB Implementers Forum, Inc.

Следующая информация распространяется только на мониторы, продаваемые на европейском рынке и соответствующие положениям Директивы ErP:

\* Данный монитор настроен на автоматическое выключение по истечении 4 часов после активации дисплея, в случае, если на протяжении указанного времени каких-либо действий с дисплеем не производилось.

\* Для отключения данной настройки установите «Выкл.» в соответствующей опции экранного меню Automatic Standby (автоматический переход в спящий режим)".

### СБОРКА И ПОДГОТОВКА К РАБОТЕ

#### Комплект поставки

До начала эксплуатации монитора проверьте наличие в коробке указанных компонентов. В случае отсутствия компонентов обратитесь к продавцу, у которого был приобретен этот товар. Внешний вид устройства и соответствующих компонентов может отличаться от показанного на рисунке.

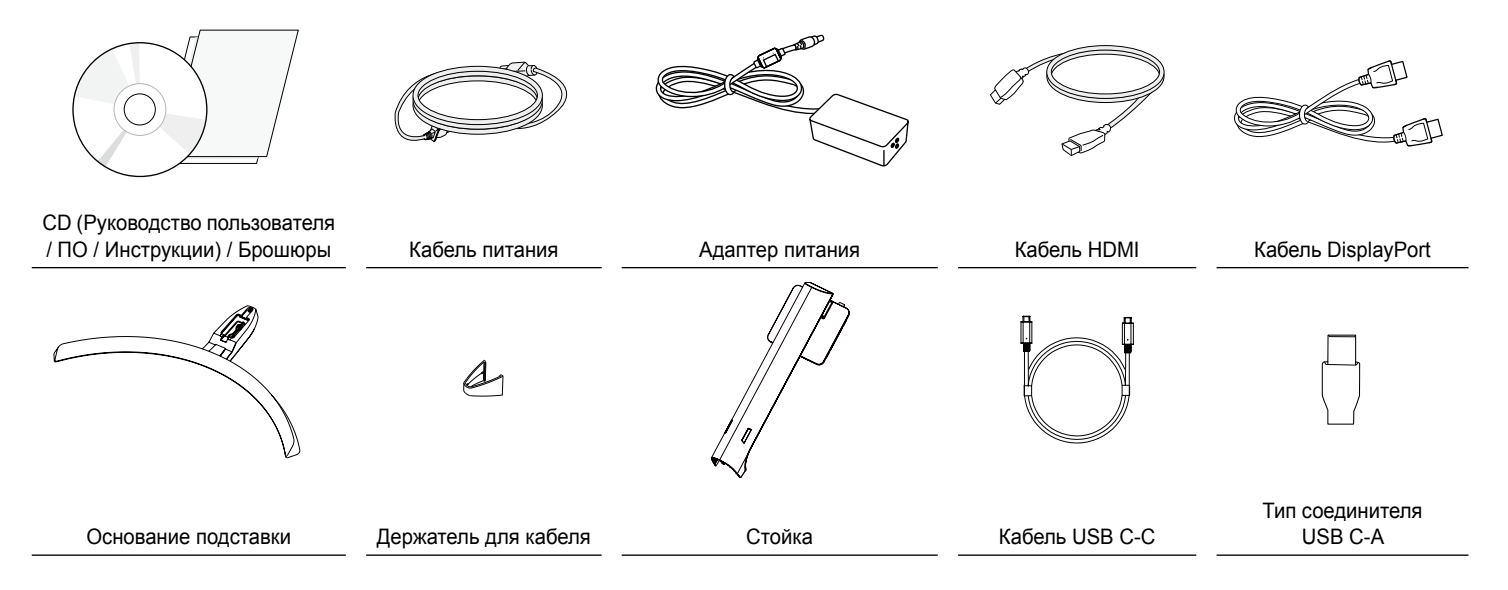

### 🕂 ВНИМАНИЕ!

- Для обеспечения безопасности и оптимальных эксплуатационных качеств устройства, используйте только фирменные детали.
- Какие-либо повреждения или ущерб, вызванные использованием деталей не одобренных производителем, не являются гарантийным случаем.
- Рекомендуется использовать компоненты, входящие в комплект поставки.
- При использовании обычных кабелей, не сертифицированных компанией LG, изображения на экране могут не отображаться, или на изображениях могут появляться шумы.

### 🚺 ПРИМЕЧАНИЕ

- Внешний вид реальных компонентов может отличаться изображения выше.
- Любые характеристики и информация об устройстве могут быть изменены без предварительного уведомления в целях улучшения его работы.
- Для покупки дополнительных принадлежностей обратитесь в магазин электроники, интернет-магазин или к продавцу, у которого вы приобрели устройство.
- Кабель питания, входящий в комплект поставки, может отличаться в зависимости от региона.

# Поддерживаемые драйверы и программное обеспечение

Проверьте драйверы и программное обеспечение, поддерживаемые вашим продуктом, и см. руководство на компакт-диске, которое входит в комплект поставки продукта.

| Драйверы и<br>программное<br>обеспечение | Приоритет установки | 34UC99 |
|------------------------------------------|---------------------|--------|
| Драйвер монитора                         | Рекомендуется       | 0      |
| Драйвер ASM                              | Требуется           | Х      |
| OnScreen Control                         | Рекомендуется       | 0      |
| Dual Controller                          | Опционально         | 0      |
| True Color Pro                           | Опционально         | Х      |

 Требуется и рекомендуется: можно загрузить и установить последнюю версию с прилагаемого компакт-диска или с веб-сайта LGE (*www. Ig.com*).

 Дополнительно: можно загрузить и установить последнюю версию с веб-сайта LGE (*www.lg.com*).

#### Описание продукта и функций кнопок

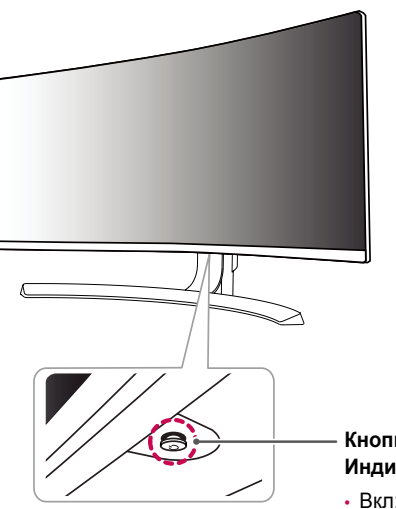

#### Кнопка-джойстик / Индикатор питания

- Вкл: Устройство включено
- Выкл: Устройство выключено

#### Использование кнопки-джойстика

Вы можете легко управлять функциями монитора, нажимая кнопкуджойстик или перемещая ее пальцем влево/вправо.

#### Основные функции

|  | ¢                                                                                                    | Устройство<br>включено   | Однократно нажмите кнопку-<br>джойстик пальцем, чтобы<br>включить монитор.                  |
|--|----------------------------------------------------------------------------------------------------|--------------------------|---------------------------------------------------------------------------------------------|
|  |                                                                                                    | Устройство<br>выключено  | Однократно нажмите и<br>удерживайте кнопку-джойстик<br>пальцем, чтобы выключить<br>монитор. |
|  | ►</th <th>Управление<br/>громкостью</th> <th>Вы можете управлять<br/>громкостью, перемещая<br/>кнопку-джойстик влево/<br/>вправо.</th> | Управление<br>громкостью | Вы можете управлять<br>громкостью, перемещая<br>кнопку-джойстик влево/<br>вправо.           |

#### ПРИМЕЧАНИЕ

• Кнопка-джойстик расположена в нижней части монитора.

#### Входные разъемы

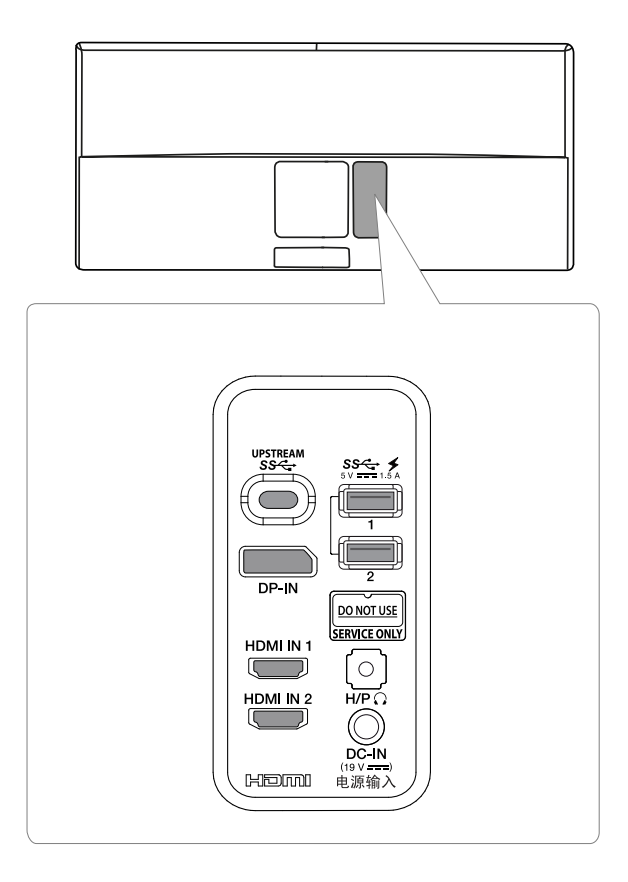

#### Перемещение и поднятие монитора

Перед перемещением или поднятием монитора соблюдайте следующие инструкции во избежание повреждения и для обеспечения безопасной транспортировки независимо от типа и размера монитора.

- Монитор рекомендуется перемещать в оригинальной коробке или упаковочном
  - материале.
- Перед перемещением или поднятием монитора отключите кабель питания и все остальные кабели.
- Крепко удерживайте нижнюю и боковую части монитора. Не касайтесь самой панели.

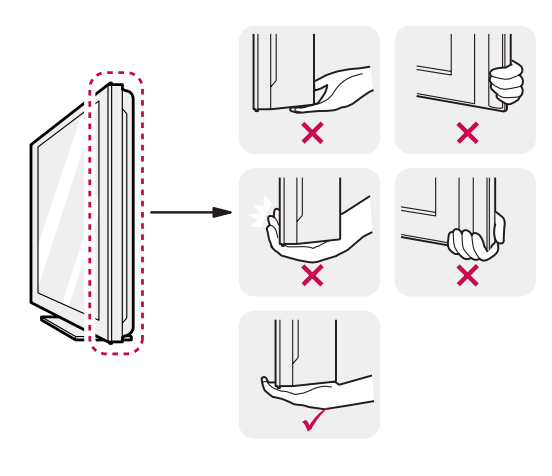

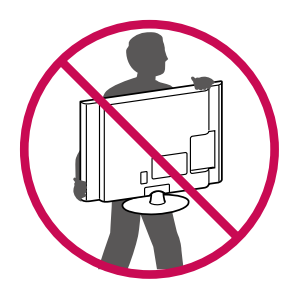

- При удерживании монитора экран должен быть направлен в противоположную от вас сторону во избежание появления царапин.
- При транспортировке не подвергайте монитор толчкам или избыточной вибрации.
- При перемещении монитора держите его вертикально, не ставьте его на бок и не наклоняйте влево или вправо.

#### 🕂 ВНИМАНИЕ!

- Старайтесь не прикасаться к экрану монитора.
- Это может привести к повреждению всего экрана или отдельных пикселов, отвечающих за формирование изображения.

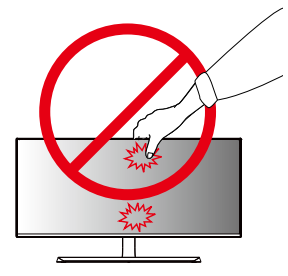

 При использовании монитора без подставки, кнопка-джойстик может стать причиной неустойчивости монитора, что может привести к наклонению и падению, повреждению устройства, а также к нанесению вам травм. Кроме того, это может стать причиной некорректной работы кнопки-джойстика.

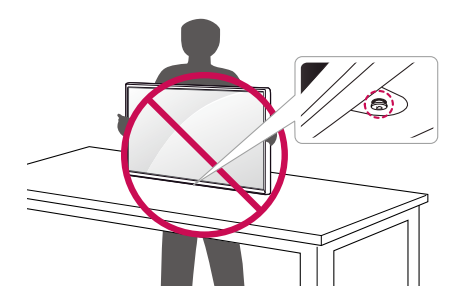

1

#### Установка монитора

Сборка подставки

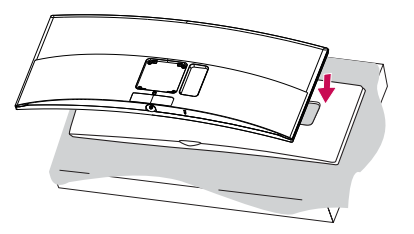

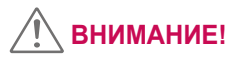

• Для защиты экрана поместите монитор на подставку, прилагаемую в коробке, экраном вниз.

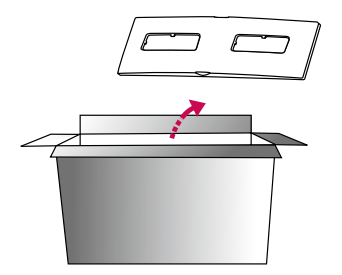

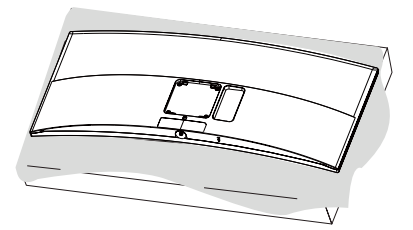

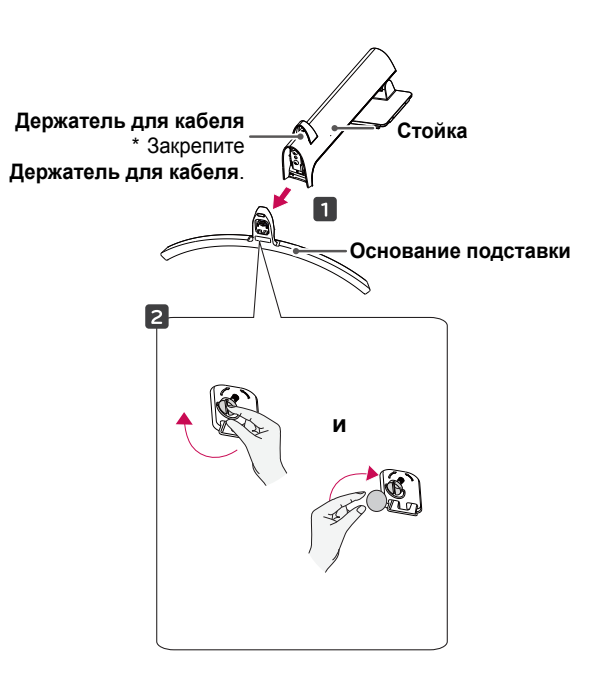

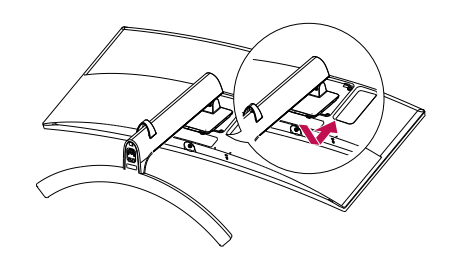

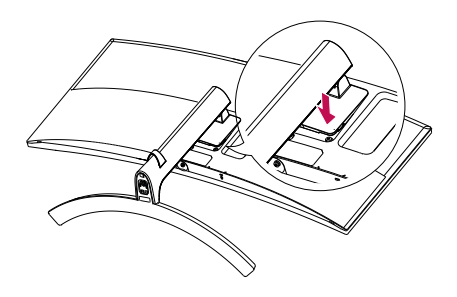

#### ПРИМЕЧАНИЕ

• Надавите на подставку, пока кнопка не окажется наверху.

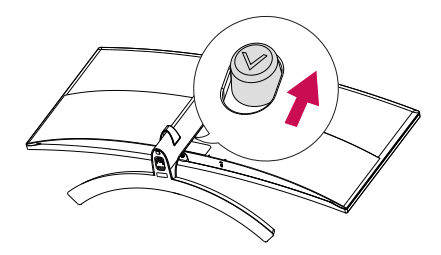

### ВНИМАНИЕ!

- Изображения в данном руководстве представляют общие действия и могут отличаться от фактического продукта.
- Чрезмерная нагрузка на крепежные винты может привести к повреждению монитора. Гарантия не распространяется на такие повреждения.
- Не переносите монитор в перевернутом положении, удерживая его только за основание подставки. Это может вызвать падение монитора с подставки и привести к травме.
- Перед поднятием или перемещением монитора не касайтесь его экрана. Давление на экран монитора может вызвать его повреждение.

#### Размещение на столе

 Поднимите монитор и поместите его на стол в вертикальном положении. Расстояние от монитора до стены должно составлять не менее 100 мм, для обеспечения достаточной вентиляции.

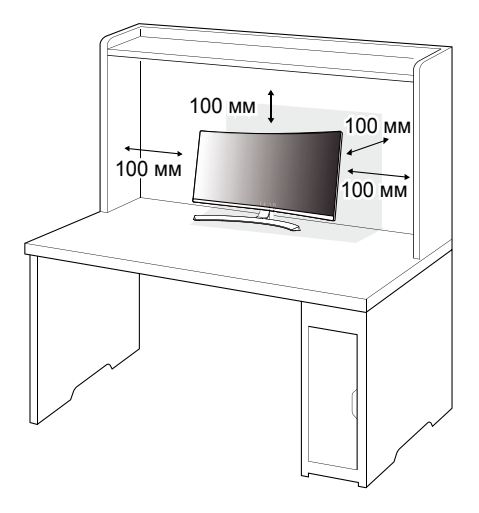

2 Подключите адаптер питания к монитору, а затем включите кабель питания в настенную розетку.

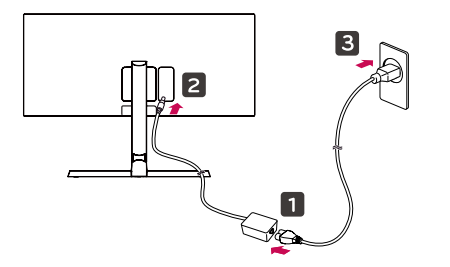

3 Нажмите кнопку-джойстик в нижней части монитора, чтобы включить его.

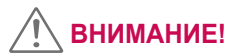

 Прежде чем передвигать или устанавливать монитор, отсоедините кабель питания. Существует риск поражения электрическим током.

Меры предосторожности при подключении кабеля питания

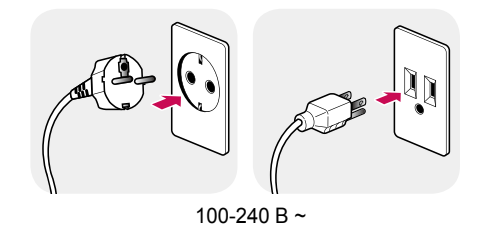

- Убедитесь в том, что используется кабель питания из комплекта поставки и что он подключен к заземленной розетке.
- Если требуется дополнительный кабель питания, свяжитесь с местным дилером или обратитесь в ближайший магазин.

#### Регулировка высоты подставки

- Расположите установленный на подставку монитор вертикально.
- Крепко возъмитесь за монитор обеими руками и отрегулируйте его высоту.

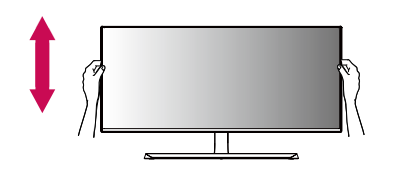

#### Регулировка угла наклона монитора

- 1 Расположите установленный на подставку монитор вертикально.
- 2 Отрегулируйте наклон монитора.

Для удобства работы наклон регулируется вперед-назад в пределах от  $-5^{\circ}$  до  $20^{\circ}.$ 

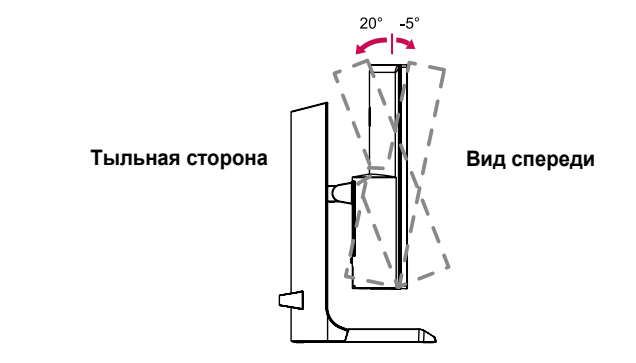

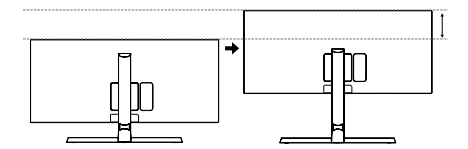

### ПРЕДУПРЕЖДЕНИЕ

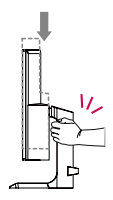

 При регулировке высоты экрана не беритесь рукой за ножку подставки во избежание травмирования пальцев.

Макс. 110,0 мм

### ПРЕДУПРЕЖДЕНИЕ

 Во избежание повреждения пальцев при выполнении регулировки экрана не держите нижнюю часть монитора, как показано на рисунке ниже.

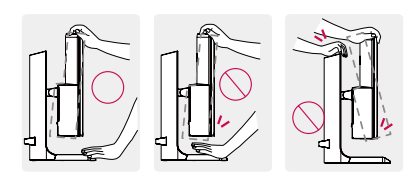

• Будьте осторожны, не касайтесь экрана и не нажимайте на него при регулировке наклона.

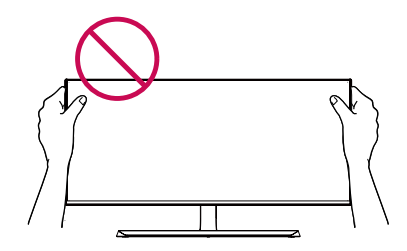

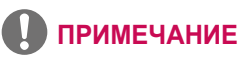

 Левую и правую стороны панели монитора можно слегка наклонить вверх или вниз (до 3°). Отрегулируйте панель монитора по горизонтали.

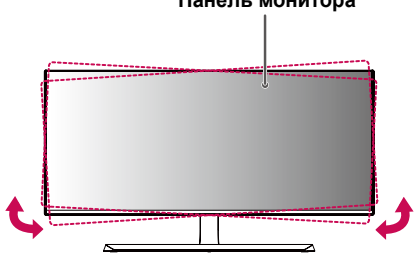

#### Панель монитора

Закрепите кабели с помощью держателя для кабеля, как показано на рисунке.

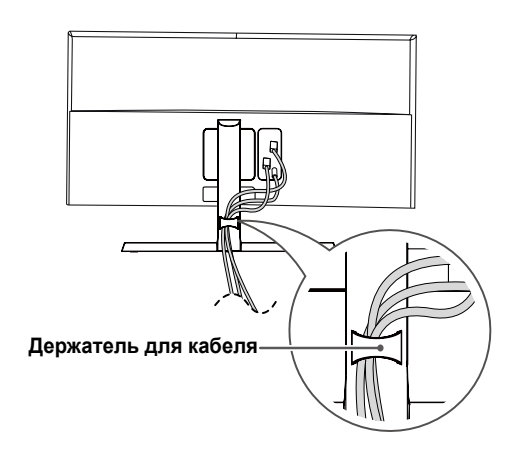

#### Использование замка Kensington

Гнездо для замка Kensington находится на нижней части монитора. Дополнительную информацию об установке и использовании замка см. в инструкции к замку или на сайте *http://www.kensington.com*. Присоедините монитор к столу, используя трос замка Kensington.

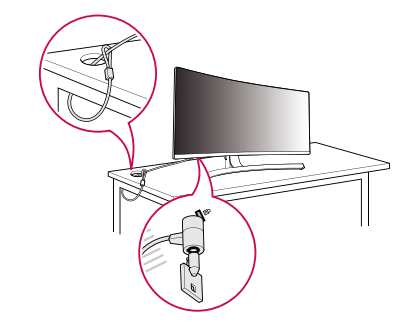

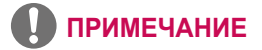

 Замок Kensington приобретается отдельно. Его можно приобрести в большинстве магазинов электроники.

#### Снятие ножки подставки

- Положите монитор экраном вниз. Чтобы защитить экран от царапин, положите под него мягкую ткань.
- 2 Отсоедините подставку от монитора, нажав кнопку, расположенную в центральной нижней части задней панели монитора.

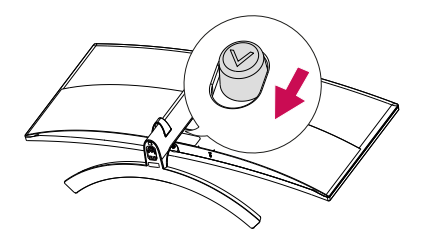

#### Установка кронштейна для крепления на стене

Этот монитор соответствует требованиям к использованию кронштейна для настенного крепления или иного соответствующего устройства.

- Положите устройство экраном вниз. Для защиты экрана монитора положите под него мягкую ткань или защитную упаковку, которая входит в комплект поставки.
- 2 Выверните четыре винта, затянутых на задней панели монитора.
- 3 Приложите кронштейн для настенного крепления к монитору и сопоставьте отверстия в кронштейн с отверстиями в корпусе монитора.
- 4 С помощью отвертки затяните четыре винта, чтобы закрепить кронштейн на мониторе.

#### 🚺 ПРИМЕЧАНИЕ

- Кронштейн для настенного крепления продается отдельно.
- Дополнительную информацию по установке см. в руководстве по установке кронштейна для настенного крепления.
- Не применяйте избыточную силу, прикрепляя кронштейн для настенного крепления, поскольку это может повредить экран монитора.

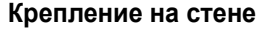

Установите монитор на расстоянии не менее 100 мм от стены и других объектов по бокам монитора, для обеспечения достаточной вентиляции. Подробные инструкции по установке можно получить в местном магазине. Также можно обратиться к руководству пользователя за информацией об установке наклонного кронштейна для настенного крепления.

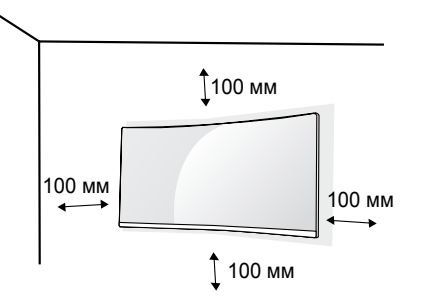

Чтобы установить монитор на стену, прикрепите кронштейн для настенного крепления (дополнительная деталь) к задней части монитора.

При установке монитора с помощью кронштейна для настенного крепления надежно закрепите кронштейн, чтобы предотвратить падение монитора.

- Если длина используемых винтов превышает стандартную, они могут повредить внутреннюю часть устройства.
- 2 Использование винтов, не отвечающих стандарту VESA, может привести к повреждению монитора и его падению. LG Electronics не несет ответственности за происшествия, связанные с использованием нестандартных винтов.

| Настенное крепление (мм)                                         | 100 x 100 |
|------------------------------------------------------------------|-----------|
| Винт для подставки                                               | M4 x L10  |
| Количество винтов                                                | 4         |
| Кронштейн для<br>настенного крепления<br>(дополнительная деталь) | RW120     |

### ПРИМЕЧАНИЕ

- Используйте винты, соответствующие стандарту VESA.
- Комплект кронштейна для настенного крепления снабжается инструкцией по монтажу и необходимыми комплектующими.
- Настенный кронштейн является дополнительным оборудованием.
   Дополнительные аксессуары можно приобрести у местного дилера.
- Длина винтов, входящих в комплекты кронштейнов, может отличаться. Убедитесь, что винты имеют правильную длину.
- Дополнительная информация приведена в инструкции по установке кронштейна.

### 🕂 ВНИМАНИЕ!

- Прежде чем передвигать или устанавливать монитор, во избежание удара током, отсоедините провод питания.
- Установка монитора на потолке или наклонной стене может привести к его падению и причинению травм. Следует использовать одобренный кронштейн LG для настенного крепления и обратиться к местному поставщику или квалифицированному специалисту.
- Чрезмерная нагрузка на крепежные винты может привести к повреждению монитора. Гарантия не распространяется на такие повреждения.

- Используйте настенный кронштейн и винты, соответствующие стандарту VESA. Гарантия не распространяется на повреждения вследствие неправильного использования или применения несоответствующих компонентов.
- При замере от задней панели монитора длина каждого использованного винта должна быть не более 8 мм.

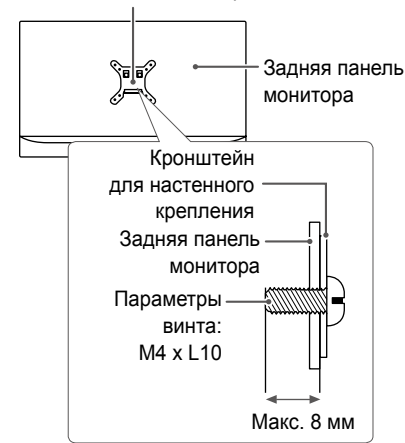

Кронштейн для настенного крепления

20

### ЭКСПЛУАТАЦИЯ МОНИТОРА

 Следующие инструкции предназначены для модели 34UC99.
 Реальное устройство может отличаться от изображений в этом руководстве.

Нажмите кнопку-джойстик, перейдите в **Меню**  $\to$  **Вход**, и выберите параметр входа.

#### 🕂 ВНИМАНИЕ!

- Не допускайте длительного нажатия на экран. Это может привести к искажению изображения.
- Не выводите на экран неподвижное изображение в течение длительного времени. Это может привести к эффекту остаточного изображения. Если возможно, используйте хранитель экрана.

### ПРИМЕЧАНИЕ

- Включайте монитор в заземленную (трехконтактную) электрическую розетку.
- При включении монитора в помещении с низкой температурой изображение может мерцать. Это нормальное явление.
- На экране могут появляться красные, зеленые и синие точки. Это нормальное явление.

#### Подключение к ПК

- Монитор поддерживает функцию Plug and Play\*.
- \* Функция Plug and Play позволяет подключать к компьютеру устройство без выполнения каких-либо настроек или установки драйверов.

#### Подключение HDMI

Передает цифровые видео и аудио сигналы с компьютера на монитор. Подключите свой ПК к монитору с помощью кабеля HDMI, как показано на рисунке ниже.

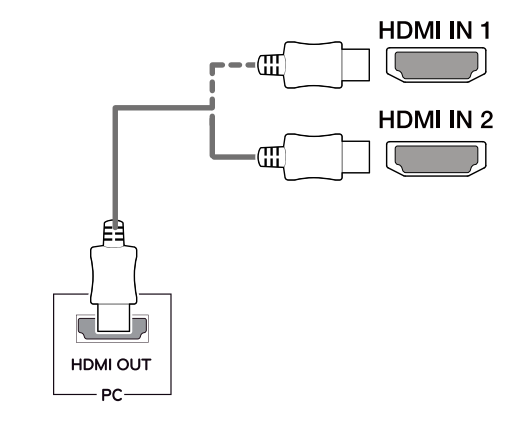

### ра на моні splavPort. н

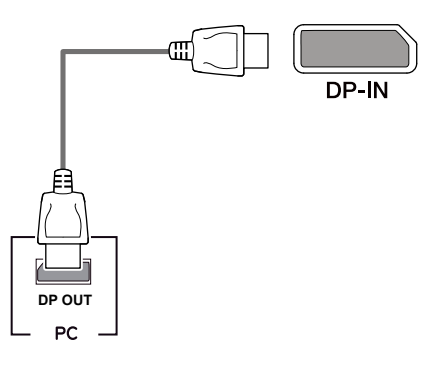

### 🕂 ВНИМАНИЕ!

- Убедитесь в использовании кабеля HDMI, прилагаемого к устройству. Использование других кабелей может привести к сбою в работе устройства.
- Подключение ПК к монитору через кабель HDMI может вызвать проблемы с совместимостью.
- Использование кабеля DVI-HDMI / DP (DisplayPort)-HDMI может привести к возникновению проблем совместимости.
- Используйте сертифицированный кабель с логотипом HDMI.
   При использовании не сертифицированного кабеля HDMI экран может отображаться неправильно, или может возникнуть ошибка подключения.
- Рекомендуемые типы кабелей HDMI
- Высокоскоростной HDMI®/тм-кабель
- Высокоскоростной HDMI®/™-кабель с Ethernet

#### Подключение DisplayPort

Передает цифровые видео и аудио сигналы с компьютера на монитор. Подключите монитор к своему ПК с помощью кабеля DisplayPort, как показано на рисунке ниже.

#### ПРИМЕЧАНИЕ

- Аудио- или видеовыход могут отсутствовать в зависимости от версии DP (DisplayPort) компьютера.
- Убедитесь в использовании кабеля DisplayPort, прилагаемого к устройству. Использование других кабелей может привести к сбою в работе устройства.
- При использовании кабеля Mini DP/DP (Mini DisplayPort/DisplayPort) рекомендуется использовать кабель DisplayPort 1.2.

#### Соединение USB-C

Передает цифровые видео- и аудиосигналы, а также данные через USB с компьютера на монитор. Подключите монитор к своему ПК с помощью кабеля USB-C, как показано на рисунке ниже. Нажмите кнопку меню и выберите параметр входа в меню входов.

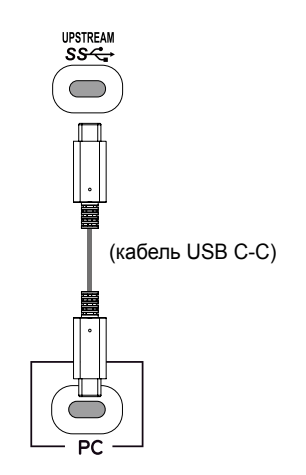

### ПРИМЕЧАНИЕ

- Порт USB-C поддерживает питание, альтернативный режим питания (питание через USB-C) и передачу данных через USB.
- Функции могут не работать должным образом в зависимости от технических характеристик подключенного устройства и рабочей среды.
- Порт USB-C не обеспечивает источник питания монитора, только источник питания ПК.

Чтобы обеспечить подачу питания на монитор, следует подключить адаптер.

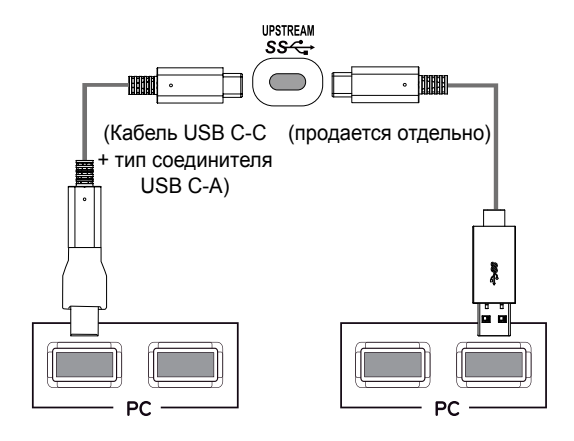

### Подключение к А/V-устройствам

#### Подключение HDMI

HDMI передает цифровые видео- и аудиосигналы от вашего A/Vустройства на монитор. Подключите свое A/V-устройство к монитору с помощью кабеля HDMI, как показано на рисунке ниже.

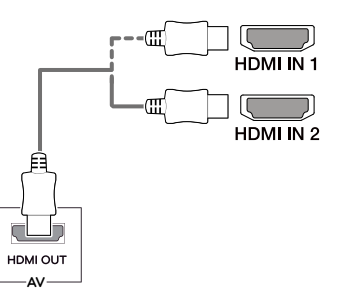

### Примечание

- Убедитесь в использовании кабеля HDMI, прилагаемого к устройству. Использование других кабелей может привести к сбою в работе устройства.
- Использование кабеля DVI-HDMI / DP (DisplayPort)-HDMI может привести к возникновению проблем совместимости.
- Используйте сертифицированный кабель с логотипом HDMI.
   При использовании не сертифицированного кабеля HDMI экран может отображаться неправильно, или может возникнуть ошибка подключения.
- Рекомендуемые типы кабелей HDMI
- Высокоскоростной HDMI®/™-кабель
- Высокоскоростной HDMI®/™-кабель с Ethernet

### Подключение периферийных устройств

#### Подключение кабеля USB

Порт USB устройства выполняет функцию концентратора USB. Подключите кабель USB C-C или кабель USB C-C с типом соединения USB C-A к ПК.

Чтобы использовать USB 3.0, подключите изделие с помощью кабеля USB C-C с типом соединения USB C-A к ПК.

Управление периферийными устройствами, подключенными к порту USB IN, может осуществляться с компьютера.

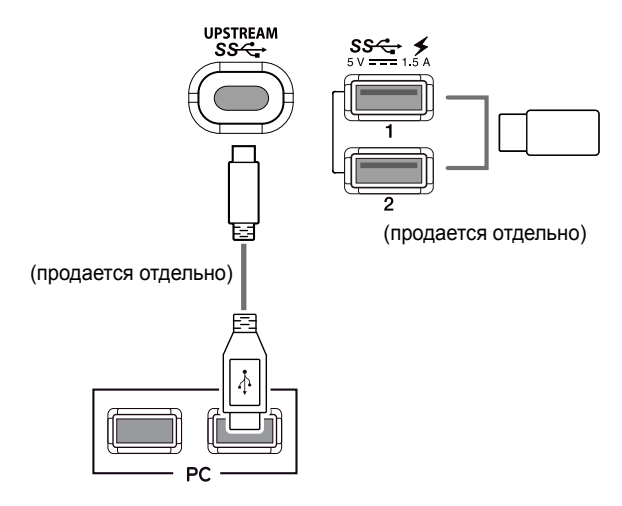

# РУССКИ

#### ПРИМЕЧАНИЕ

- Перед использованием устройства убедитесь, что установлен последний пакет обновлений ОС Windows.
- Периферийные устройства приобретаются отдельно.
- К порту USB можно подключить USB-устройство, клавиатуру или мышь.
- Быстрая зарядка USB доступна через порты USB1 и USB2.
- Когда питание монитора отключается, функция Быстрая зарядка USB не доступна.
- Скорость зарядки может отличаться в зависимости от устройства.

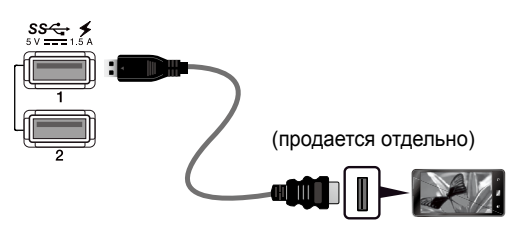

### 🕂 ВНИМАНИЕ!

Меры предосторожности при использовании USB устройства.

- USB-устройство с установленной программой автоматического распознавания или использующее собственный драйвер может быть не распознано.
- Некоторые USB-устройства могут не поддерживаться или работать со сбоями.
- Рекомендуется использовать концентратор USB или жесткий диск с доступным

питанием. (При недостаточной мощности питания устройство хранения USB может не быть обнаружено.)

#### Подключение наушников

Подключите периферийные устройства к монитору через гнездо для наушников. Выполните подключение, как показано на рисунке.

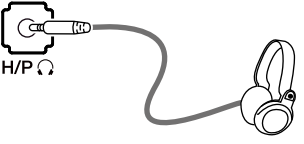

(продается отдельно)

### ПРИМЕЧАНИЕ

- Периферийные устройства приобретаются отдельно.
- Если вы используете наушники с Г-образным штекером, это может вызвать проблемы при подключении другого внешнего устройства к монитору. Поэтому мы рекомендуем использовать наушники с прямым штекером.

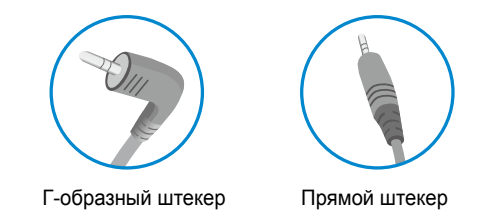

 В зависимости от параметров воспроизведения звука на компьютере и внешних устройств функции наушников и динамиков могут быть ограничены.

# Сервисный порт только для обслуживания

Данные порт используется только для обслуживания.

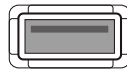

SERVICE ONLY

### ПОЛЬЗОВАТЕЛЬСКИЕ НАСТРОЙКИ

## Вызов меню основного экрана

- Нажмите кнопку-джойстик в нижней части монитора.
- Перемещайте кнопку-джойстик вниз-вверх (▲ / ▼) и влево-вправо (◄ / ►), чтобы установить параметры.
- 3 Нажмите кнопку-джойстик еще раз, чтобы выйти из главного меню.

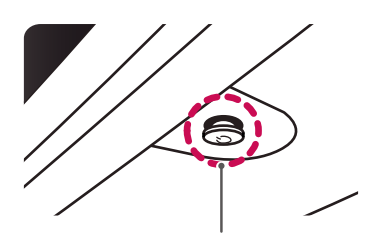

Кнопка-джойстик

| Кнопка | С                      | остояние меню             | Описание                                                                                                    |  |
|--------|------------------------|---------------------------|----------------------------------------------------------------------------------------------------|--|
|        | Главное меню отключено |                           | Включение меню основного экрана.                                                                                                    |  |
|        | Главное меню включено  |                           | Выход из главного меню.<br>(Удерживание кнопки для выключения<br>монитора: вы можете выключить монитор,<br>таким образом, в любое время, в том числе,<br>когда отображается экранное меню.) |  |
|        |                        | Главное меню<br>отключено | Настройка громкости монитора.                                                                                                    |  |
|        |                        | Главное меню<br>включено  | Активация функции <b>Вход</b> .                                                                                                    |  |
|        | ►                      | Главное меню<br>отключено | Настройка громкости монитора.                                                                                                    |  |
|        |                        | Главное меню<br>включено  | Отображение функций <b>Меню</b> .                                                                                                    |  |
|        |                        | Главное меню<br>отключено | Отображение информации о текущем источнике ввода.                                                                                                    |  |
|        |                        | Главное меню<br>включено  | Выключение монитора.                                                                                                    |  |
|        | ▼                      | Главное меню<br>отключено | Отображение информации о текущем источнике ввода.                                                                                                    |  |
|        |                        | Главное меню<br>включено  | Ввод свойств <b>Игры</b> .                                                                                                    |  |

#### Функции главного меню

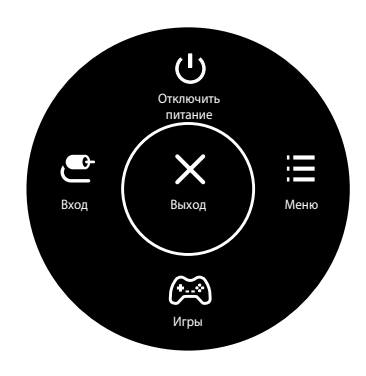

| Главное меню         | Описание                              |
|----------------------|---------------------------------------|
| Меню                 | Установка параметров экрана.          |
| Игры                 | Установка режима изображения для игр. |
| Вход                 | Настройка режима ввода.               |
| Отключить<br>питание | Выключение монитора.                  |
| Выход                | Выход из главного меню.               |

28

#### Пользовательские настройки

#### Настройки меню

- 1 Для отображения экранного меню нажмите кнопку-джойстик в нижней части монитора и войдите в Меню.
- 2 Установите параметры, перемещая кнопку-джойстик вверх/вниз/влево/вправо.
- 3 Чтобы вернуться в верхнее меню или установить другие параметры меню, переместите кнопку-джойстик в положение ◄ или нажмите кнопку () / Ok).
- 4 Если вы хотите выйти из экранного меню, переместите кнопку-джойстик в положение ◄ и удерживайте до выхода.
- При выходе из меню в правом нижнем углу экрана появятся инструкции о том, как пользоваться кнопкой.

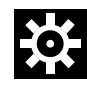

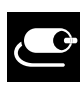

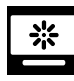

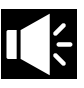

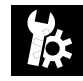

Основные

Быстрые настройки

Вход

Картинка

Звук

Все функции описаны ниже.

| Меню       |                              | Описание                                                                                                    |                                                                                                    |  |  |
|------------|------------------------------|----------------------------------------------------------------------------------------------------|----------------------------------------------------------------------------------------------------|--|--|
| Быстрые    | Яркость                      | 11                                                                                                    |                                                                                                    |  |  |
| настройки  | Контрастность                | - настроика контрастности и яркости цветов экрана.                                                                                                    |                                                                                                    |  |  |
|            | Громкость                    | Настройка                                                                                                    | Настройка громкости.                                                                                                    |  |  |
|            |                              | Примечание                                                                                                    |                                                                                                    |  |  |
|            |                              | <ul> <li>Вы може</li> <li>Громкос</li> </ul>                                                                                                    | те указать параметр <b>Без звука</b> / <b>Включить звук</b> , переместив кнопку-джойстик в положение ♥ в меню<br>т <b>ь</b> . |  |  |
| Maxx Audio |                              | Вкл МаххAudio® от Waves, лауреата технической премии GRAMMY®, представляет собой набор аудиоинструментов студийного качества, обеспечивающих превосходное качество звучания. |                                                                                                    |  |  |
|            |                              | Выкл Деактивация функции MaxxAudio.                                                                                                    |                                                                                                    |  |  |
| Вход       | Основной<br>список ввода     | Выбор режима ввода.                                                                                                    |                                                                                                    |  |  |
|            | Соотношение<br>сторон        | е Регулировка соотношения сторон.                                                                                                    |                                                                                                    |  |  |
|            | РВР                          | Отображение экранов двух входных сигналов на одном мониторе.                                                                                                    |                                                                                                    |  |  |
|            | Main / Sub-экран<br>Изменить | Sub-экран Переключение между основным и дополнительным экранами в режиме PBP.                                                                                                |                                                                                                    |  |  |
|            | Main / Sub Звук<br>Изменение | Переключ                                                                                                    | Переключение между аудиосигналами основного и дополнительного экранов в режиме <b>PBP</b> .                                   |  |  |

| Картинка                                                                                               | Режим<br>изображения          | Изменение режима изображения на оптимальный для конкретной функции.                                                                                                    |  |
|----------------------------------------------------------------------------------------------------|-------------------------------|----------------------------------------------------------------------------------------------------|--|
| Регулировка Настройка параметров Яркость, Контрастность, Четкость, SUPER RESOLUTION+, Уровени картинки |                               |                                                                                                    |  |
|                                                                                                    | Настройки Игры                | Настройка параметров Время отклика, FreeSync и Стабилизатор черного.                                                                                                    |  |
|                                                                                                    | Регулировка<br>цвета          | Настройка параметров <b>Гамма</b> , <b>Темп. цвета, Красный, Зеленый, Синий</b> и <b>Шесть цветов</b> .                                                                 |  |
|                                                                                                    | Сброс настроек<br>изображения | Возврат параметров изображения к заводским настройкам по умолчанию.                                                                                                    |  |
| Звук                                                                                                   |                               | Настройка параметра Громкость, Maxx Audio, Настройки MaxxAudio и режима Ночной режим.                                                                                   |  |
| Основные                                                                                               |                               | Настройка параметров Язык, SMART ENERGY SAVING, Питание, Авт. реж. Ожидания, DisplayPort 1.2,<br>Быстрая зарядка USB, Заблокировать меню, Режим "сон" и Сброс настроек. |  |
| •                                                                                                    | Выход                         | Выход из экранного меню.                                                                                                    |  |

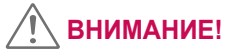

• Экранное меню вашего монитора может незначительно отличаться от изображенного в данном руководстве.

#### Быстрые настройки

- 1 Для отображения экранного меню нажмите кнопку-джойстик в нижней части монитора и войдите в Меню.
- 2 Перемещая кнопку-джойстик, перейдите в Быстрые настройки.
- 3 Установите параметры, следуя инструкциям, которые появляются в нижнем правом углу.
- 4 Чтобы вернуться в верхнее меню или установить другие параметры меню, переместите кнопку-джойстик в положение ◄ или нажмите кнопку (● / Ok).
- 5 Если вы хотите выйти из экранного меню, переместите кнопку-джойстик в положение и удерживайте до выхода.

Все функции описаны ниже.

| Меню ><br>Быстрые<br>настройки |                                                                                                    | Описание                                                                                                    |  |  |  |
|--------------------------------|----------------------------------------------------------------------------------------------------|----------------------------------------------------------------------------------------------------|--|--|--|
| Яркость                        | Настройка к                                                                                                    |                                                                                                    |  |  |  |
| Контрастность                  | пастроика к                                                                                                    | оптрастности и яркости цветов экрана.                                                                                                    |  |  |  |
| Громкость                      | Настройка громкости.                                                                                               |                                                                                                    |  |  |  |
|                                | ПРИМЕЧАНИЕ                                                                                                    |                                                                                                    |  |  |  |
|                                | • Вы можете указать параметр Без звука / Включить звук, переместив кнопку-джойстик в положение V в меню Громкость. |                                                                                                    |  |  |  |
| Maxx Audio                     | Вкл                                                                                                    | Вкл МаххAudio <sup>®</sup> от Waves, лауреата технической премии GRAMMY <sup>®</sup> , представляет собой набор аудиоинструментов<br>студийного качества, обеспечивающих превосходное качество звучания. |  |  |  |
|                                | Выкл                                                                                                    | Деактивация функции MaxxAudio.                                                                                                    |  |  |  |

#### Вход

- 1 Для отображения экранного меню нажмите кнопку-джойстик в нижней части монитора и войдите в Меню.
- 2 Перейдите в меню Вход, перемещая джойстик.
- 3 Установите параметры, следуя инструкциям, которые появляются в нижнем правом углу.
- 4 Чтобы вернуться в верхнее меню или установить другие параметры меню, переместите кнопку-джойстик в положение ◄ или нажмите кнопку (● / Ok).
- 5 Если вы хотите выйти из экранного меню, переместите кнопку-джойстик в положение и удерживайте до выхода.

Все функции описаны ниже.

| Меню > Вход                  | Описание                                                                                                    |                                                                                                    |  |  |  |
|------------------------------|----------------------------------------------------------------------------------------------------|----------------------------------------------------------------------------------------------------|--|--|--|
| Основной список<br>ввода     | Выбор режима ввода.                                                                                                    |                                                                                                    |  |  |  |
| Соотношение                  | Регулировка соотношения сторон.                                                                                                    |                                                                                                    |  |  |  |
| сторон                       | Широкоформатный                                                                                                    | Воспроизведение видео в полноэкранном режиме независимо от входного видеосигнала.                             |  |  |  |
|                              | Исходн.                                                                                                    | Воспроизведение видео с учетом формата входного видеосигнала.                                                 |  |  |  |
|                              | 1:1                                                                                                    | Формат изображения не настраивается в зависимости от оригинала.                                               |  |  |  |
|                              | Кино 1                                                                                                    | Увеличение формата экрана 21:9 (с разрешением 1080р)                                                          |  |  |  |
|                              | Кино 2                                                                                                    | Увеличение формата экрана 21:9 включая область черной полосы для отображения субтитров. (с разрешением 1080р) |  |  |  |
|                              | ПРИМЕЧАНИЕ                                                                                                    |                                                                                                    |  |  |  |
|                              | <ul> <li>Дисплей может выглядеть одинаково при установленных параметрах Широкоформатный, Исходн. или 1:1 при<br/>рекомендуемом разрешении (3440 x 1440).</li> </ul>                            |                                                                                                    |  |  |  |
|                              | <ul> <li>В режиме FreeSync пункты меню 1:1, Кино 1, Кино 2 недоступны.</li> <li>(Перейдите в Картинка → Настройки Игры → FreeSync и выберите для параметра FreeSync Вкл. или Выкл.)</li> </ul> |                                                                                                    |  |  |  |
| PBP                          | Отображение экранов двух входных сигналов на одном мониторе.                                                                                                    |                                                                                                    |  |  |  |
| Main / Sub-экран<br>Изменить | Переключение между основным и дополнительным экранами в режиме РВР.                                                                                                    |                                                                                                    |  |  |  |
| Main / Sub Звук<br>Изменение | Переключение между аудиосигналами основного и дополнительного экранов в режиме РВР.                                                                                                    |                                                                                                    |  |  |  |

| Меню > Вход                  | Описание                                                                                                    |                                                                      |                                                                              |               |                  |                   |  |
|------------------------------|----------------------------------------------------------------------------------------------------|----------------------------------------------------------------------|------------------------------------------------------------------------------|---------------|------------------|-------------------|--|
| Список ввода                 | Отображение э                                                                                                    | сранов двух входных сигналов на одном мониторе.                      |                                                                              |               |                  |                   |  |
|                              | Основной<br>список ввода                                                                                                    |                                                                      |                                                                              |               | ioplayPort       |                   |  |
|                              | Вторичный<br>список ввода                                                                                                    | комоинации РВР не поддерживаются между входами нDMI или DisplayPort. |                                                                              |               |                  |                   |  |
|                              | Поли                                                                                                    |                                                                      |                                                                              | Дополнительні | ый экран (Право) |                   |  |
|                              | подкл                                                                                                    |                                                                      | HDMI 1                                                                       | HDMI 2        | DisplayPort      | USB-C             |  |
|                              |                                                                                                    | HDMI 1                                                               | Х                                                                            | Х             | 0                | 0                 |  |
|                              | Основной                                                                                                    | HDMI 2                                                               | X                                                                            | Х             | 0                | 0                 |  |
|                              | экран (Лево)                                                                                                    | DisplayPort                                                          | 0                                                                            | 0             | Х                | Х                 |  |
|                              |                                                                                                    | USB-C                                                                | 0                                                                            | 0             | Х                | Х                 |  |
| Соотношение                  | Регулировка со                                                                                                    | лировка соотношения сторон.                                          |                                                                              |               |                  |                   |  |
| сторон                       | Основное<br>соотношение<br>сторон                                                                                                | Широкоформатный                                                      | Отображение видео под размер экрана РВР независимо от входного видеосигнала. |               |                  |                   |  |
|                              |                                                                                                    | Исходн.                                                              | Отображение видео в формате изображения входного видеосигнала на экране PBP. |               |                  |                   |  |
|                              | Вторичное                                                                                                    | Широкоформатный                                                      | Отображение видео под размер экрана РВР независимо от входного видеосигнала. |               |                  | ого видеосигнала. |  |
|                              | соотношение<br>сторон                                                                                                    | Исходн.                                                              | Отображение видео в формате изображения входного видеосигнала на экране РВР. |               |                  |                   |  |
| PBP                          | Вы можете отключить функцию, которая позволяет просматривать изображения с двух входных сигналов на одном мониторе одновременно. |                                                                      |                                                                              |               |                  |                   |  |
| Main / Sub-экран<br>Изменить | Переключение между основным и дополнительным экранами в режиме РВР.                                                              |                                                                      |                                                                              |               |                  |                   |  |
| Main / Sub Звук<br>Изменение | Переключение между аудиосигналами основного и дополнительного экранов в режиме РВР.                                              |                                                                      |                                                                              |               |                  |                   |  |

### ПРИМЕЧАНИЕ

• Если функция PBP не используется, параметры Main / Sub-экран Изменить и Main / Sub Звук Изменение деактивируются.

#### Картинка

- 1 Для отображения экранного меню нажмите кнопку-джойстик в нижней части монитора и войдите в Меню.
- 2 Перейдите по адресу Картинка, перемещая кнопку-джойстик.
- 3 Установите параметры, следуя инструкциям, которые появляются в нижнем правом углу.
- 4 Чтобы вернуться в верхнее меню или установить другие параметры меню, переместите кнопку-джойстик в положение ◄ или нажмите кнопку (● / Ok).
- 5 Если вы хотите выйти из экранного меню, переместите кнопку-джойстик в положение </br>

Все функции описаны ниже.

| Меню ><br>Картинка   | Описание                                 |                                                                                                    |  |  |
|----------------------|------------------------------------------|----------------------------------------------------------------------------------------------------|--|--|
| Режим<br>изображения | Пользовательский                         | Позволяет пользователям настраивать каждый параметр отдельно. Предусмотрена возможность настройки цветового режима главного меню.                                                     |  |  |
| Режим чтения         |                                          | Оптимизация настроек экрана для просмотра документов. Вы можете увеличить яркость экрана в экранном меню.                                                                             |  |  |
|                      | Фото                                     | Оптимизация настроек экрана для фотографий.                                                                                                    |  |  |
|                      | Кино                                     | Оптимизация настроек экрана для видео.                                                                                                    |  |  |
|                      | Темная комната 1                         | Этот режим позволяет настроить оптимальный уровень яркости для работы в темных условиях.                                                                                              |  |  |
|                      | Темная комната 2                         | В этом режиме устанавливается яркость более низкого уровня, чем в режиме Темная комната 1.                                                                                            |  |  |
|                      | Нарушен. цвета                           | Этот режим предназначен для пользователей, которые не различают красный и зеленый цвета. Он позволяет пользователям с нарушениями цветового восприятия легко различать эти два цвета. |  |  |
|                      | Игры FPS 1                               | Этот режим оптимизирован для игр FPS.                                                                                                    |  |  |
|                      | Игры FPS 2                               | Имеет более высокое значение параметра Стабилизатор черного, чем Игры FPS 1. Подходит для игр FPS с очень темным изображением.                                                        |  |  |
|                      | Игры RTS                                 | Данный режим оптимизирован для игр RTS.                                                                                                    |  |  |
|                      | Пользоват. (Игры)                        | В этом режиме пользователи могут настраивать различные параметры, в том числе игровые.                                                                                                |  |  |
|                      | • Если Режим изобра<br>разрешение экрана | <b>INE</b><br>ажения меняется через вход DP (DisplayPort), экран может мерцать, а также это может повлиять на<br>ПК.                                                                  |  |  |

| Меню ><br>Картинка | Описание             |                                                                                             |                                                                                                    |  |
|--------------------|----------------------|---------------------------------------------------------------------------------------------|----------------------------------------------------------------------------------------------------|--|
| Регулировка        | Яркость              |                                                                                             |                                                                                                    |  |
| картинки           | Контрастность        | <ul> <li>настроика контраст</li> </ul>                                                      | ности и яркости цветов экрана.                                                                                                    |  |
|                    | Четкость             | Настройка четкости изображения.                                                             |                                                                                                    |  |
|                    | SUPER<br>RESOLUTION+ | Высокий                                                                                     | Оптимизация настроек экрана для получения четких изображений. Лучше всего подходит для видео высокой четкости и игр.                                                                                    |  |
|                    |                      | Средний                                                                                     | Оптимизация настроек экрана для комфортного просмотра; качество изображения<br>имеет средние характеристики, между низким и высоким режимами отображения.<br>Лучше всего подходит для UCC или SD-видео. |  |
|                    |                      | Низкий                                                                                      | Оптимизация настроек экрана для плавного и естественного отображения. Лучше всего подходит для неподвижных изображений и преимущественно статичных изображений.                                         |  |
|                    |                      | Выкл                                                                                        | Отображение с наиболее распространенными настройками. Отключение <b>SUPER RESOLUTION+</b> .                                                                                                    |  |
|                    |                      | ПРИМЕЧА                                                                                     | НИЕ                                                                                                    |  |
|                    |                      | <ul> <li>Данная функция у<br/>использовать для<br/>в данных случаях</li> </ul>              | величивает четкость изображений с низким разрешением, поэтому ее не рекомендуется просмотра обычного текста или значков рабочего стола. Высокая четкость изображения не является необходимой.           |  |
|                    | Уровень черного      | Настройка уровня с                                                                          | двига (только для HDMI).                                                                                                    |  |
|                    |                      | • Сдвиг: при наличии опорного видеосигнала это самый темный цвет, отображаемый на мониторе. |                                                                                                    |  |
|                    |                      | Высокий                                                                                     | Сохранение текущего коэффициента контрастности экрана.                                                                                                    |  |
|                    |                      | Низкий                                                                                      | Снижение уровней черного и повышение уровней белого от текущего уровня контрастности экрана.                                                                                                    |  |
|                    | DFC                  | Вкл                                                                                         | Автоматическая настройка яркости в соответствии с параметрами экрана.                                                                                                    |  |
|                    |                      | Выкл                                                                                        | Отключение функции DFC.                                                                                                    |  |

| Иеню ><br>Картинка | Описание                |                                                                                                    |                                                                                                    |
|--------------------|-------------------------|----------------------------------------------------------------------------------------------------|----------------------------------------------------------------------------------------------------|
| Настройки<br>∕Ігры | Время отклика           | Настройка времени отклика для отображения изображений с учетом скорости обновления экрана.<br>Для работы в обычных условиях рекомендуется установить значение <b>Нормальное</b> . Для воспроизведения<br>динамичных изображений рекомендуется установить значение <b>Быстро</b> .<br>Установка значения <b>Быстро</b> может привести к эффекту залипания изображения. |                                                                                                    |
|                    |                         | Быстро                                                                                                    | Установка для времени отклика значения высокий.                                                                                                    |
|                    |                         | Нормально                                                                                                    | Установка для времени отклика значения среднее.                                                                                                    |
|                    |                         | Медленно                                                                                                    | Установка для времени отклика значения низкий.                                                                                                    |
|                    |                         | Выкл                                                                                                    | Отключение функции улучшения времени отклика.                                                                                                    |
|                    | FreeSync                | Бесперебойная пере<br>вертикальной разве<br>ВНИМАНИ<br>• Поддерживаемый<br>• Поддерживаемая и<br>• Поддерживаемая и<br>• Для получения дог<br>www.amd.com/Free                                                                                                    | едача естественных изображений осуществляется с помощью синхронизации частоты<br>ртки входного сигнала с частотой вертикальной развертки выходного сигнала.<br>E!<br>интерфейс: DisplayPort, HDMI.<br>графическая карта: требуется графическая карта с поддержкой AMD FreeSync.<br>версия: убедитесь, что драйвер графической карты обновлен до последней версии.<br>полнительной информации и просмотра требований см. веб-сайт AMD по адресу http:// |
|                    |                         | Вкл                                                                                                    | Функция FreeSync включена.                                                                                                    |
|                    |                         | Выкл                                                                                                    | Функция FreeSync выключена.                                                                                                    |
|                    | Стабилизатор<br>черного | Управляйте контрас<br>Увеличение значени<br>уровнем яркости. (Э<br>Уменьшение значен<br>увеличивает динами                                                                                                    | том черного цвета для лучшего качества темных сцен.<br>ия параметра <b>Стабилизатор черного</b> делает более яркими участки экрана с низким<br>то позволяет различать объекты на экране для игр с темным изображением.)<br>ия параметра <b>Стабилизатор черного</b> затемняет участки с низким уровнем яркости и<br>ический контраст на экране.                                                                                                    |

I

L

| Меню ><br>Картинка           |                     | Описание                                                                                                    |                                                                                                    |
|------------------------------|---------------------|----------------------------------------------------------------------------------------------------|----------------------------------------------------------------------------------------------------|
| Регулировка<br>цвета         | Гамма               | Режим 1, Режим 2,<br>Режим 3                                                                                                    | Чем выше значение гаммы, тем темнее изображение. Соответственно, чем ниже значение гаммы, тем светлее изображение.                                                                 |
|                              |                     | Режим 4                                                                                                    | Если настройки гаммы не нуждаются в корректировке, выберите Режим 4.                                                                                                    |
|                              | Темп. цвета         | Польз-ль                                                                                                    | Пользователь может установить красную, зеленую или синюю с помощью пользовательской настройки.                                                                                     |
|                              |                     | Теплый                                                                                                    | Насыщение изображения красным цветом.                                                                                                    |
|                              |                     | Средний                                                                                                    | Настройка цвета изображения между красным и синим оттенками.                                                                                                    |
|                              |                     | Холодный                                                                                                    | Насыщение изображения синим цветом.                                                                                                    |
|                              | Красный             | Изображение можно настраивать отдельно по цветам красный, зеленый и синий.                                                                                                    |                                                                                                    |
|                              | Зеленый             |                                                                                                    |                                                                                                    |
|                              | Синий               |                                                                                                    |                                                                                                    |
|                              | Шесть цветов        | Настройка цветовой палитры и насыщенности шести цветов (красный, зеленый, синий, голубой, пурпу желтый) в соответствии с предпочтениями пользователя и сохранение заданных параметров. |                                                                                                    |
|                              |                     | Оттенок                                                                                                    | Настройка оттенка цветов.                                                                                                    |
|                              |                     | Насыщенность                                                                                                    | Настройка насыщенности экранных цветов. Чем меньше значение, тем менее насыщенными и яркими получаются цвета. Чем выше значение, тем более насыщенными и темными получаются цвета. |
| Сброс настрое<br>изображения | к Возврат параметро | в изображения к заводо                                                                                                    | ским настройкам по умолчанию.                                                                                                    |

#### Звук

- 1 Для отображения экранного меню нажмите кнопку-джойстик в нижней части монитора и войдите в Меню.
- 2 Перейдите в меню Звук, перемещая кнопку-джойстик.
- 3 Установите параметры, следуя инструкциям, которые появляются в нижнем правом углу.
- 4 Чтобы вернуться в верхнее меню или установить другие параметры меню, переместите кнопку-джойстик в положение ◄ или нажмите кнопку (● / Ok).
- 5 Если вы хотите выйти из экранного меню, переместите кнопку-джойстик в положение </

Все функции описаны ниже.

| Меню > Звук  |                                                        | Описание                                                                                                  |  |
|--------------|--------------------------------------------------------|----------------------------------------------------------------------------------------------------|--|
| Громкость    | Настройка громкости.                                   |                                                                                                    |  |
|              | • Вы можете указа                                      | ІАНИЕ<br>ать параметр Без звука / Включить звук, переместив кнопку-джойстик в положение в меню Громкость. |  |
| Maxx Audio   | Вкл                                                    | MaxxAudio® от Waves, лауреата технической премии GRAMMY®, представляет собой набор                        |  |
|              |                                                        | аудиоинструментов студийного качества, обеспечивающих превосходное качество звучания.                     |  |
|              | Выкл                                                   | Деактивация функции MaxxAudio.                                                                            |  |
| Настройки    | Пользователь может вручную настраивать качество звука. |                                                                                                    |  |
| MaxxAudio    | MaxxBass                                               | Усиление басов.                                                                                           |  |
|              | MaxxTreble                                             | Усиление высоких частот.                                                                                  |  |
|              | MaxxDialog                                             | Усиление речи.                                                                                            |  |
|              | Maxx3D                                                 | Усиление трехмерного эффекта звучания.                                                                    |  |
|              | MaxxAudio                                              | Возврат к исходным настройкам качества звучания.                                                          |  |
|              | Сброс                                                  |                                                                                                    |  |
| Ночной режим | Обеспечивает нас                                       | сыщенное и полное звучание при низком уровне громкости.                                                   |  |

#### Основные

- 1 Для отображения экранного меню нажмите кнопку-джойстик в нижней части монитора и войдите в Меню.
- 2 Перейдите в меню Основные, перемещая кнопку-джойстик.
- 3 Установите параметры, следуя инструкциям, которые появляются в нижнем правом углу.
- 4 Чтобы вернуться в верхнее меню или установить другие параметры меню, переместите кнопку-джойстик в положение ◄ или нажмите кнопку (● / Ok).
- 5 Если вы хотите выйти из экранного меню, переместите кнопку-джойстик в положение и удерживайте до выхода.

Все функции описаны ниже.

| Меню ><br>Основные                                                | Описание                                                                                                    |                                                                                          |
|-------------------------------------------------------------------|----------------------------------------------------------------------------------------------------|------------------------------------------------------------------------------------------|
| Язык                                                              | Выбор язын                                                                                                    | ка экранного меню.                                                                       |
| SMART ENERGY                                                      | Сохраняет                                                                                                    | энергию благодаря использованию алгоритма компенсации разницы освещенности.              |
| SAVING                                                            | Высокий                                                                                                    | Экономия электроэнергии с помощью функции SMART ENERGY SAVING высокого энергосбережения. |
|                                                                   | Низкий                                                                                                    | Экономия электроэнергии с помощью функции SMART ENERGY SAVING низкого энергосбережения.  |
|                                                                   | Выкл                                                                                                    | Отключение функции SMART ENERGY SAVING.                                                  |
| Питание Вкл и Выкл индикатора питания на передней части монитора. |                                                                                                    | п индикатора питания на передней части монитора.                                         |
|                                                                   | Вкл                                                                                                    | Индикатор питания автоматически включается.                                              |
|                                                                   | Выкл                                                                                                    | Индикатор питания выключается.                                                           |
| Авт. реж.<br>ожидания                                             | Автоматическое выключение монитора после отсутствия на экране активности в течение определенного времени. Для функции автоматического отключения можно установить таймер. (Выкл, 4 ч., 4 ч., и 8 ч.)                                |                                                                                          |
| DisplayPort 1.2                                                   | Включает или отключает порт <b>DisplayPort 1.2</b> .<br><b>О ПРИМЕЧАНИЕ</b><br>• Включите или выключите DisplayPort в зависимости от версии, поддерживаемой графической картой. Выключено, если он не поддерживает DisplayPort 1.2. |                                                                                          |

| Меню ><br>Основные | Описание                                                                                                    |                                                                                                    |  |  |
|--------------------|----------------------------------------------------------------------------------------------------|----------------------------------------------------------------------------------------------------|--|--|
| Быстрая зарядка    | Быстрая зарядка USB — это функция, которая позволяет быстро зарядить устройство, подключенное к порту USB 3.0.                                                             |                                                                                                    |  |  |
| USB                | Вкл                                                                                                    | Включение параметра Быстрая зарядка USB.                                                                          |  |  |
|                    | Выкл                                                                                                    | Выключение параметра Быстрая зарядка USB.                                                                         |  |  |
|                    |                                                                                                    | ПРИМЕЧАНИЕ                                                                                                    |  |  |
|                    | • Скорость                                                                                                    | зарядки может отличаться в зависимости от устройства.                                                             |  |  |
| Заблокировать      | Эта функци                                                                                                    | я выключает конфигурацию и настройку меню.                                                                        |  |  |
| меню               | Вкл                                                                                                    | Включение параметра Заблокировать меню.                                                                           |  |  |
|                    | Выкл                                                                                                    | Выключение параметра Заблокировать меню.                                                                          |  |  |
|                    | ПРИМЕЧАНИЕ                                                                                                    |                                                                                                    |  |  |
|                    | <ul> <li>Все функции отключены за исключением Яркость, Контрастность, Громкость в разделе Быстрые настройки и Вход и<br/>Заблокировать меню в разделе Основные.</li> </ul> |                                                                                                    |  |  |
| Режим "сон"        | Во время ра режиме ожи                                                                                                    | аботы режима «сон» потребление электроэнергии минимизировано, до того времени пока монитор находится в<br>идания. |  |  |
|                    | Вкл                                                                                                    | Включение параметра Режим "сон".                                                                                  |  |  |
|                    | Выкл                                                                                                    | Выключение параметра Режим "сон".                                                                                 |  |  |
|                    | ПРИМЕЧАНИЕ                                                                                                    |                                                                                                    |  |  |
|                    | • при работе режима [сна] в режиме ожидания, функция зарядки через USB и HUB работать не будут.                                                                            |                                                                                                    |  |  |
| Сброс настроек     | Сбросить на                                                                                                    | астройки?                                                                                                    |  |  |
|                    | Нет                                                                                                    | Отмена сброса.                                                                                                    |  |  |
|                    | Да                                                                                                    | Возврат к настройкам по умолчанию.                                                                                |  |  |

### УСТРАНЕНИЕ НЕИСПРАВНОСТЕЙ

| На экране нет изображения.                                                                 |                                                                                                    |
|--------------------------------------------------------------------------------------------|----------------------------------------------------------------------------------------------------|
| Включен ли в розетку провод<br>питания монитора?                                           | <ul> <li>Убедитесь, что провод питания включен в электрическую розетку.</li> </ul>                                                                                                    |
| Включен ли индикатор питания?                                                              | <ul> <li>Проверьте подключение кабеля питания и нажмите кнопку питания.</li> </ul>                                                                                                    |
| Включено ли устройство и горит ли<br>белым индикатор питания?                              | <ul> <li>Проверьте, подключен ли вход (Меню &gt; Вход).</li> </ul>                                                                                                    |
| Индикатор питания мигает?                                                                  | <ul> <li>Если монитор находится в режиме энергосбережения, передвиньте мышь или нажмите любую клавишу.</li> <li>Убедитесь, что компьютер включен.</li> </ul>                                                                                                    |
| Выводится сообщение Вне<br>диапазона.                                                      | <ul> <li>Это происходит, когда передаваемый с компьютера (графической карты) сигнал находится вне<br/>горизонтального или вертикального диапазона монитора. См. раздел "Технические характеристики" данного<br/>руководства для настройки необходимой частоты.</li> </ul> |
| Отображается ли сообщение Нет<br>сигнала?                                                  | <ul> <li>Данное сообщение отображается, если сигнальный кабель между компьютером и монитором отсутствует или<br/>не подключен. Проверьте кабель и переподключите его.</li> </ul>                                                                                          |
| Экран может отображаться<br>некорректно при настройке<br>DisplayPort 1.2 в устройстве Mac. | <ul> <li>DisplayPort 1.2 может не поддерживаться в зависимости от устройства Мас. Обратитесь к производителю.</li> </ul>                                                                                                    |

| Отображается сообщение о блокировке Заблокировать меню.       |                                                                                                    |  |
|---------------------------------------------------------------|----------------------------------------------------------------------------------------------------|--|
| Некоторые функции недоступны, когда вы нажимаете кнопку Меню. | <ul> <li>Экранное меню заблокировано. Перейдите в Меню &gt; Основные и укажите в разделе Заблокировать меню<br/>значение Выкл.</li> </ul> |  |

| Остаточное изображение на экране. |                                                                                                    |  |
|-----------------------------------|----------------------------------------------------------------------------------------------------|--|
| При выключении монитора на        | <ul> <li>Отображение неподвижного изображения в течение длительного времени может привести к повреждению</li></ul>      |  |
| экране остается изображение?      | экрана и появлению остаточного изображения. <li>Чтобы продлить срок службы монитора, используйте хранитель экрана.</li> |  |

| Изображение на экране нестабильно и дрожит. / Изображения оставляют на экране темные следы. |                                                                                                    |  |
|---------------------------------------------------------------------------------------------|----------------------------------------------------------------------------------------------------|--|
| Вы выбрали подходящую частоту                                                               | • Если выбранная частота развертки – HDMI 1080і 60/50 Гц (чересстрочное), экран может мерцать. Измените |  |
| развертки?                                                                                  | разрешение на 1080р или установите рекомендованное разрешение.                                          |  |

### ПРИМЕЧАНИЕ

- Частота вертикальной развертки: изображение на экране должно обновляться десятки раз в секунду, наподобие флуоресцентной лампы. Количество обновлений в секунду называют частотой вертикальной развертки и выражают в герцах (Гц).
- Частота горизонтальной развертки: время на отображение горизонтальной линии называют временем горизонтального цикла. Если 1 разделить на интервал по горизонтали, результатом будет количество горизонтальных линий, отображаемых в течение секунды. Это частота горизонтальной развертки, которая выражается в килогерцах (кГц).
- Убедитесь, что разрешение или частота графической карты находится в допустимом для монитора диапазоне, и задайте рекомендованное (оптимальное) разрешение, выбрав Панель управления > Экран > Настройки в Windows. (Настройки могут отличаться в зависимости от используемой операционной системы.)
- При неправильных настройках графической карты текст может быть размытым, а изображение тусклым, обрезанным или смещенным.
- Способы настройки могут варьироваться в зависимости от модели компьютера или операционной системы, а некоторые значения разрешения могут быть недоступны в зависимости от работы графической карты. В таком случае обратитесь за помощью к производителю компьютера или графической карты.
- Некоторые графические карты могут не поддерживать разрешение 3440 x 1440. Если не удается установить это разрешение, обратитесь за помощью к производителю графической карты.

| Нарушены цвета изображения.                                   |                                                                                                    |
|---------------------------------------------------------------|----------------------------------------------------------------------------------------------------|
| Количества цветов недостаточно<br>(16 цветов)?                | <ul> <li>Настройте цветовое разрешение на 24 бит (True Color) или выше. Для Windows перейдите в Панель<br/>управления &gt; Дисплей &gt; Параметры &gt; Управление цветом. (Настройки могут отличаться в зависимости от<br/>используемой операционной системы.)</li> </ul> |
| Цвета изображения неустойчивы<br>или изображение монохромное? | <ul> <li>Убедитесь, что сигнальный кабель подключен правильно. Отключите и подключите кабель или извлеките и<br/>повторно установите графическую карту компьютера.</li> </ul>                                                                                             |
| На экране видны точки?                                        | <ul> <li>При работе устройства на экране могут появляться точки<br/>(красные, зеленые, белые или черные). Это нормально для жидкокристаллических дисплеев. Точки не<br/>свидетельствуют о неисправности и не связаны с рабочими характеристиками монитора.</li> </ul>     |

| Вы видите сообщение "Нераспознанный монитор, найден монитор Plug and Play (VESA DDC)"? |                                                                                                    |
|----------------------------------------------------------------------------------------|----------------------------------------------------------------------------------------------------|
| Вы установили драйвер дисплея?                                                         | <ul> <li>Убедитесь, что драйвер дисплея установлен с поставляемого вместе с дисплеем установочного компакт-<br/>диска драйвера дисплея (или с дискеты). Вы также можете загрузить драйвер с нашего веб-сайта: http://www.<br/>lg.com.</li> <li>Убедитесь, что графическая карта поддерживает функцию Plug and Play.</li> </ul> |

| Отсутствует звук при подключении через разъем для наушников.                                 |                                                                                                    |  |
|----------------------------------------------------------------------------------------------|----------------------------------------------------------------------------------------------------|--|
| Изображения, отображаемые через<br>DP (DisplayPort) или HDMI-вход<br>отображаются без звука? | <ul> <li>Убедитесь, что подключение к разъему для наушников осуществлено должным образом.</li> <li>Попробуйте увеличить громкость с помощью джойстика.</li> <li>Установите используемый монитор в качестве аудиовыхода ПК: в ОС Microsoft Windows перейдите на Панель управления &gt; Аппаратное обеспечение и звук &gt; Звук &gt; назначьте монитор в качестве устройства по умолчанию. (Настройки могут отличаться в зависимости от используемой операционной системы.)</li> </ul> |  |

### ТЕХНИЧЕСКИЕ ХАРАКТЕРИСТИКИ

| ЖК-дисплей        | Тип                                                                          | TFT (Thin Film Transistor)<br>ЖК-дисплей (LCD - Liquid Crystal Display)                                                                      |                                   |  |
|-------------------|------------------------------------------------------------------------------|----------------------------------------------------------------------------------------------------|-----------------------------------|--|
|                   | Глубина цвета                                                                | HDMI                                                                                                    | Поддерживается 8-битный цвет.     |  |
|                   |                                                                              | DP (DisplayPort)                                                                                                    | Поддерживается 8-/10-битный цвет. |  |
|                   | Шаг пиксела                                                                  | 0,2325 мм х 0,2325 мм                                                                                                    |                                   |  |
| Разрешение        | ение Максимальное<br>разрешение 3440 x 1440 при 60 Гц                        |                                                                                                    |                                   |  |
|                   | Рекомендуемое<br>разрешение                                                  | 3440 х 1440 при 60 Гц                                                                                                    |                                   |  |
| Видеосигнал       | Частота горизонтальной<br>развертки                                          | 30-90 кГц                                                                                                    |                                   |  |
|                   | Частота вертикальной<br>развертки                                            | 56-61 Гц                                                                                                    |                                   |  |
|                   | Тип синхронизации                                                            | Раздельная синхронизация                                                                                                    |                                   |  |
| Входные разъемы   | H/P OUT, HDMI IN 1/2, DF                                                     | IDMI IN 1/2, DP (DisplayPort) IN, USB (SSC) 1/2, USB-C (UPSTREAM)                                                                            |                                   |  |
| Источники питания | Напряжение                                                                   | ение 19 В 7,0 А                                                                                                    |                                   |  |
|                   | Потребляемая<br>мощность<br>(типовое значение)                               | Режим работы: 70 Вт (типовое значение, без использования USB) (Исходное состояние)*<br>Спящий режим: ≤ 1,2 Вт<br>Питание выключено: ≤ 0,3 Вт |                                   |  |
| Адаптер питания   | Типа DA-180C19, производитель Asian Power Devices Inc.<br>Выход: 19 В 9,48 А |                                                                                                    |                                   |  |

| Условия<br>окружающей среды | Условия эксплуатации                         | Температура           | 0 °С до 40 °С   |  |
|-----------------------------|----------------------------------------------|-----------------------|-----------------|--|
|                             |                                              | Влажность             | Менее 80 %      |  |
|                             | Условия хранения                             | Температура           | -20 °С до 60 °С |  |
|                             |                                              | Влажность             | Менее 85 %      |  |
| Размеры                     | Размеры монитора (ширина х высота х глубина) |                       |                 |  |
|                             | С подставкой (мм)                            | 817,6 x 482,8 x 259,4 |                 |  |
|                             | Без подставки (мм)                           | 817,6 x 360,8 x 88,7  |                 |  |
| Масса (без<br>упаковки)     | С подставкой (кг)                            | 8,3                   |                 |  |
|                             | Без подставки (кг)                           | 6,3                   |                 |  |

Технические характеристики могут быть изменены без предварительного уведомления.

\* Режим работы параметра Потребляемая мощность измеряется в соответствии со стандартами по методике испытаний LGE. (Полностью белый шаблон, максимальное разрешение)

\*\* Уровень энергоэффективности в соответствии с параметром Потребляемая мощность может изменяться в зависимости от условий эксплуатации и настроек монитора.

### Поддерживаемый заводской режим

#### (Предустановки, HDMI/ DisplayPort/ USB-C PC)

| Предустановки | Частота горизонтальной<br>развертки (кГц) | Частота вертикальной<br>развертки (Гц) | Полярность (Г/В) | Примечания |
|---------------|-------------------------------------------|----------------------------------------|------------------|------------|
| 640 x 480     | 31,469                                    | 59,94                                  | -/-              |            |
| 800 x 600     | 37,879                                    | 60,317                                 | +/+              |            |
| 1024 x 768    | 48,363                                    | 60,0                                   | -/-              |            |
| 1152 x 864    | 54,347                                    | 60,05                                  | +/+              |            |
| 1280 x 720    | 45                                        | 60                                     | +/+              |            |
| 1280 x 1024   | 63,981                                    | 60,02                                  | +/+              |            |
| 1600 x 900    | 60,00                                     | 60,00                                  | +/+              |            |
| 1680 x 1050   | 65,29                                     | 59,954                                 | -/+              |            |
| 1920 x 1080   | 67,50                                     | 60                                     | +/-              |            |
| 2560 x 1080   | 66,7                                      | 60                                     | -/+              |            |
| 3440 x 1440   | 43,82                                     | 29,99                                  | +/+              |            |
| 3440 x 1440   | 73,68                                     | 49,99                                  | +/+              |            |
| 3440 x 1440   | 88,82                                     | 59,97                                  | +/+              |            |
| 3440 x 1440   | 110,77                                    | 75,05                                  | +/+              |            |

### Синхронизация HDMI (видео)

| Предустановки | Частота<br>горизонтальной<br>развертки (кГц) | Частота вертикальной<br>развертки (Гц) |
|---------------|----------------------------------------------|----------------------------------------|
| 640 x 480p    | 31,47                                        | 60                                     |
| 720 x 480p    | 31,47                                        | 60                                     |
| 720 x 576p    | 31,25                                        | 50                                     |
| 1280 x 720p   | 45                                           | 60                                     |
| 1280 x 720p   | 37,5                                         | 50                                     |
| 1920 x 1080p  | 67,5                                         | 60                                     |
| 1920 x 1080p  | 56,25                                        | 50                                     |
| 2560 x 1080p  | 56,25                                        | 60                                     |
| 2560 x 1080p  | 66                                           | 50                                     |

### Питание

| Режим                | Цвет светодиодного индикатора |
|----------------------|-------------------------------|
| Рабочий режим        | Белый (несколько секунд)      |
| Спящий режим         | Выкл                          |
| Питание<br>выключено | Выкл                          |

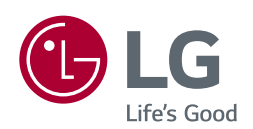

Это устройство удовлетворяет требованиям ЕМС для устройств, предназначенных для домашнего использования (Класс В). Устройство может использоваться во всех регионах. Внимательно прочитайте руководство пользователя (на CD диске) и всегда держите его под рукой. Обратите внимание, что на этикетке, прикрепленной к устройству, указана информация для технической поддержки.

Модель \_\_\_\_\_

Для получения исходного кода по условиям лицензий GPL, LGPL, MPL и других лицензий с открытым исходным кодом, который содержится в данном продукте, посетите веб-сайт: http://opensource.lge.com.

Кроме исходного кода, для загрузки доступны все соответствующие условия лицензии, отказ от гарантий и уведомления об авторских правах.

LG Electronics также предоставляет исходный код на компакт-диске за плату, которая покрывает стоимость выполнения этой рассылки (в частности, стоимость медианосителя, пересылки и обработки) посредством запросов в LG Electronics по адресу: *opensource@lge.com*. Данное предложение действительно в течение трех (3) лет с даты приобретения изделия.